To go the following website...

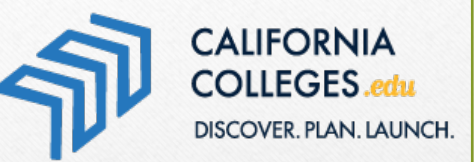

## www.CaliforniaColleges.edu

Registration and Site Navigation

#### REGISTERING YOUR STUDENT ACCOUNT

#### 1. Click on the LOCK icon on the top right hand corner

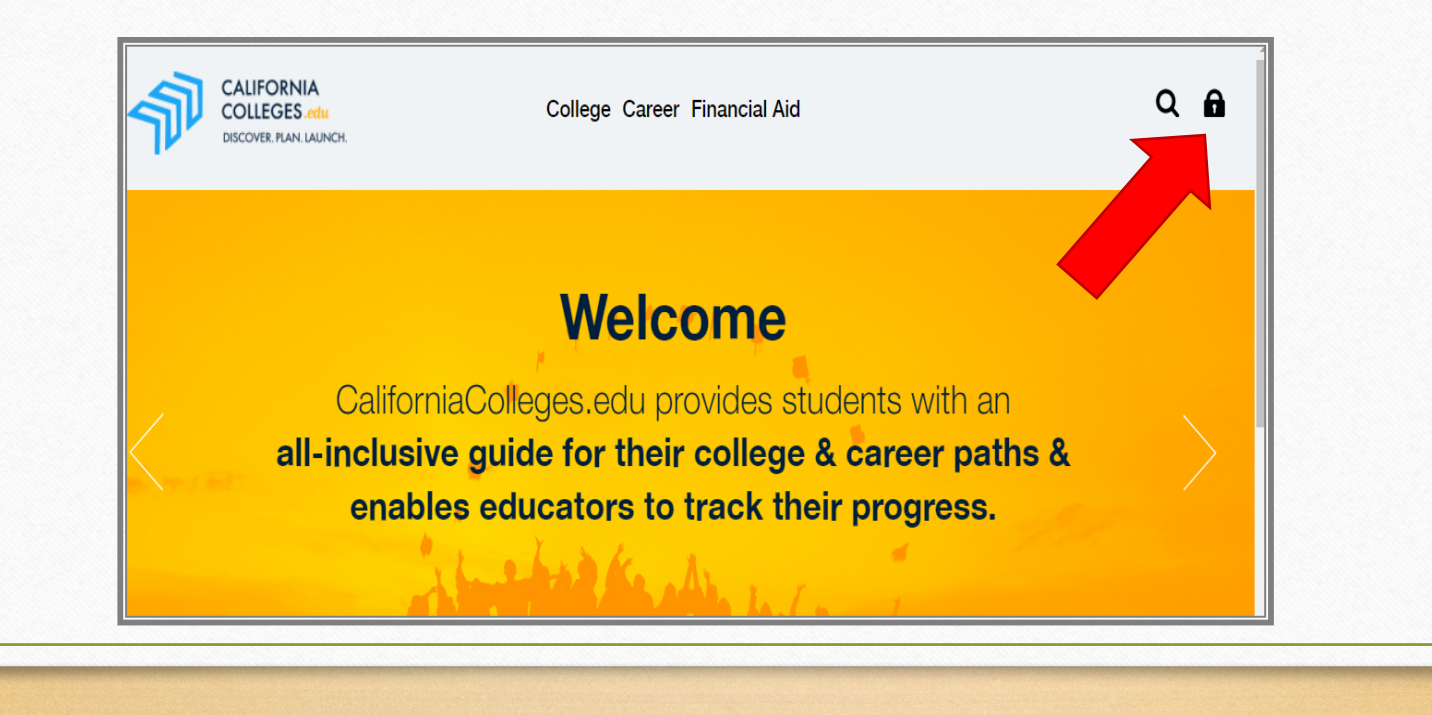

#### REGISTERING YOUR STUDENT ACCOUNT

- 2. Go to Students
- 3. Click on "Register Your Account"

| Students              |  |
|-----------------------|--|
| Register Your Account |  |
| Create an Account     |  |
|                       |  |

#### FILL IN 4 BOXES (auto-fill)

- 1. Name of school district: Chino Valley Unified
- 2. Name of school:

#### Magnolia Junior High

- 3. Student ID:
  - 9 digit student ID #
- 4. Birthdate:

#### MM/DD/YYYY

5. Click "Next"

| Register/Create an Account              |  |
|-----------------------------------------|--|
| Chino Valley Unified                    |  |
| Magnolia Junior High                    |  |
| Student Id                              |  |
| What is your date of birth (MM/DD/YYYY) |  |
| Next                                    |  |

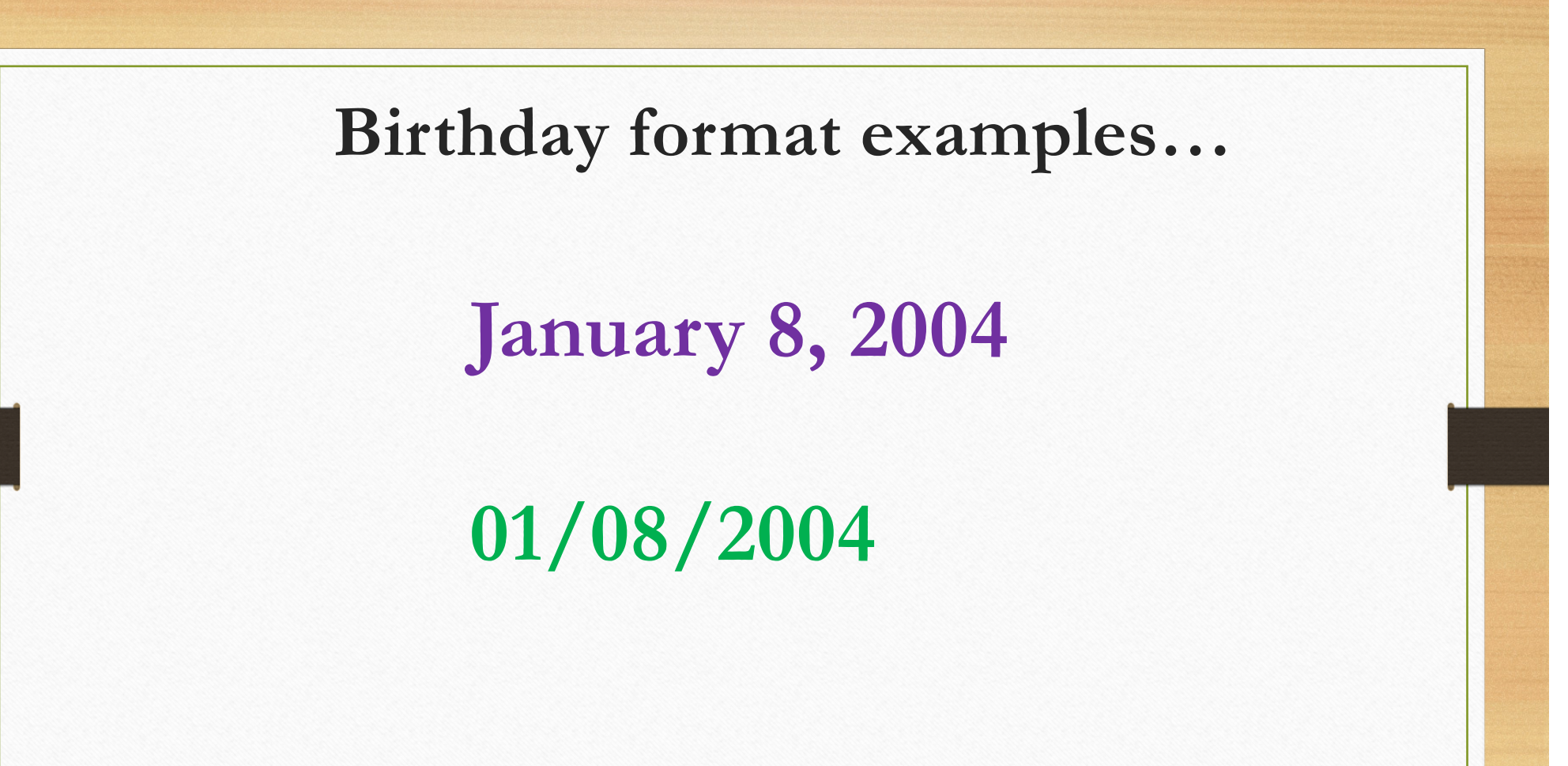

### Birthday format examples...

## April 2, 2003

## 04/02/2003

#### FILL IN 4 BOXES (auto-fill)

- 1. Name of school district: Chino Valley Unified
- 2. Name of school:

#### Magnolia Junior High

- 3. Student ID:
  - 9 digit student ID #
- 4. Birthdate:

#### MM/DD/YYYY

5. Click "Next"

| Register/Create an Account              |  |
|-----------------------------------------|--|
| Chino Valley Unified                    |  |
| Magnolia Junior High                    |  |
| Student Id                              |  |
| What is your date of birth (MM/DD/YYYY) |  |
| Next                                    |  |

# Click "Sign Up with email" **Create an Account** Sign Up with Google 8 OR Sign Up with email

## Enter you school email address & your ID #

(Type twice to confirm)

Email: <u>(computer username)</u>@stu.chino.k12.ca.us

Password: your 9-digit student ID number (aka your lunch #)

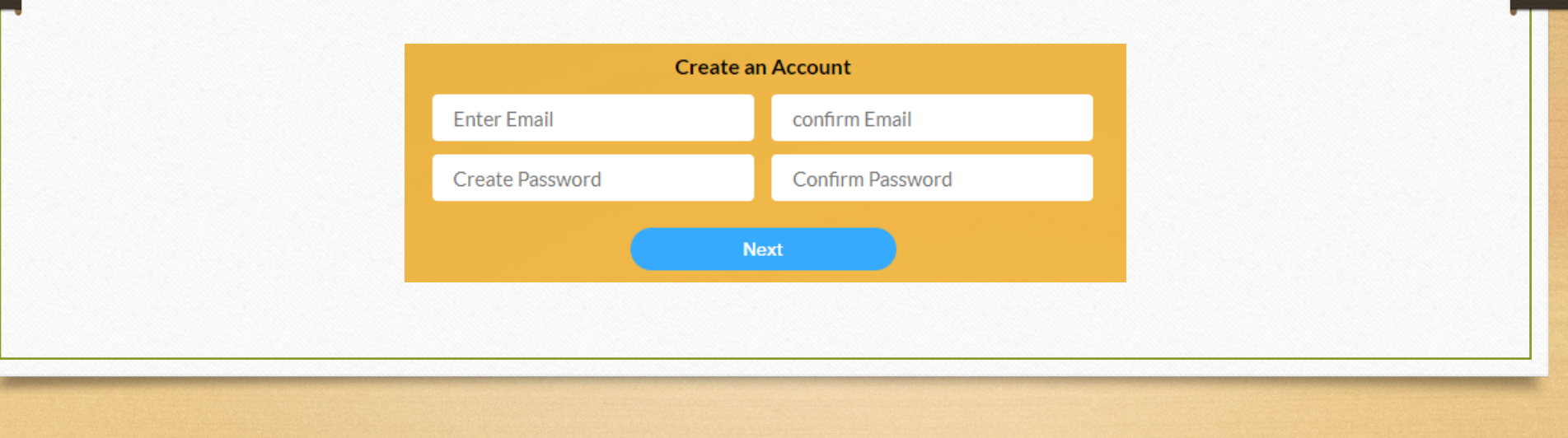

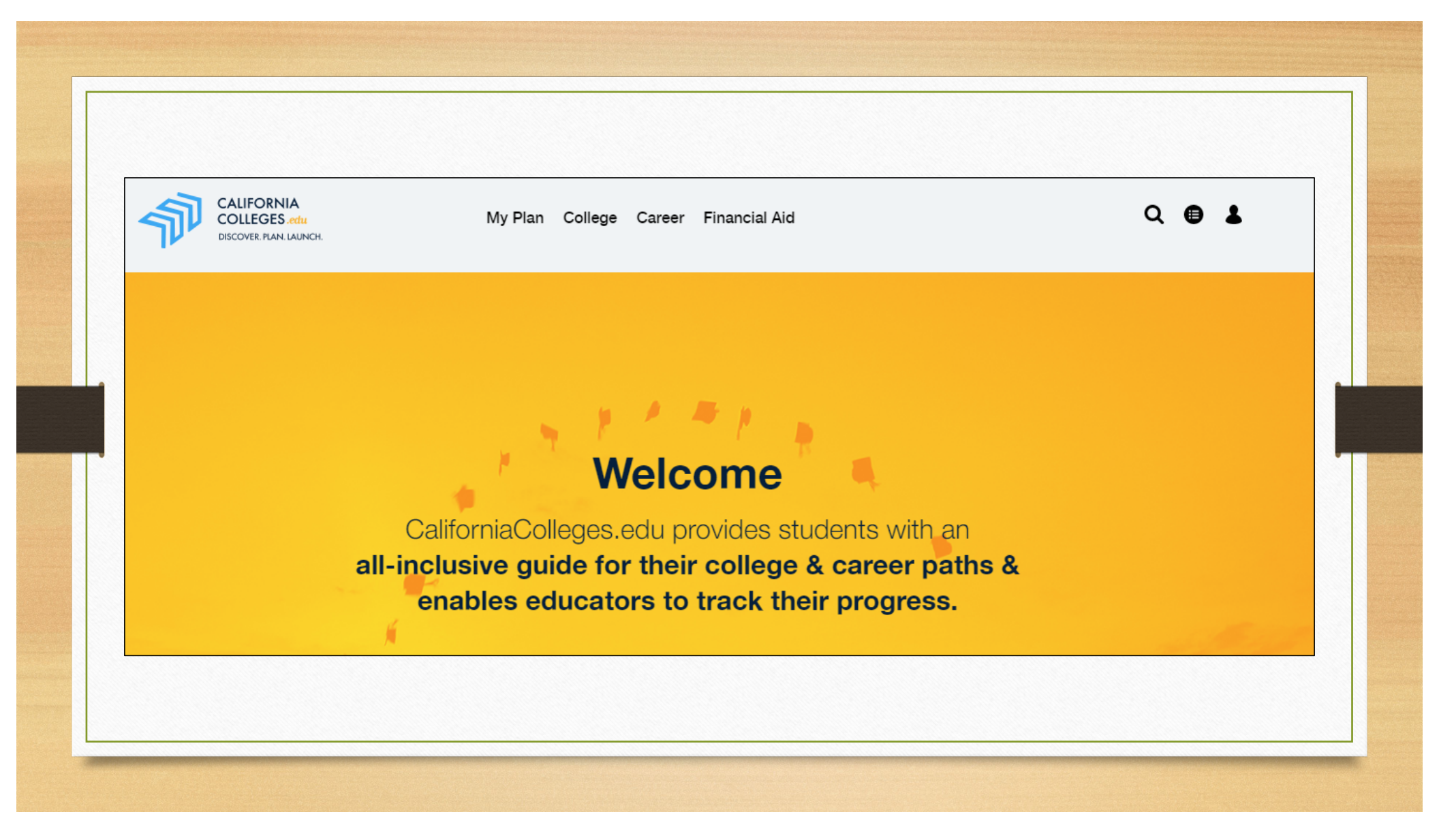

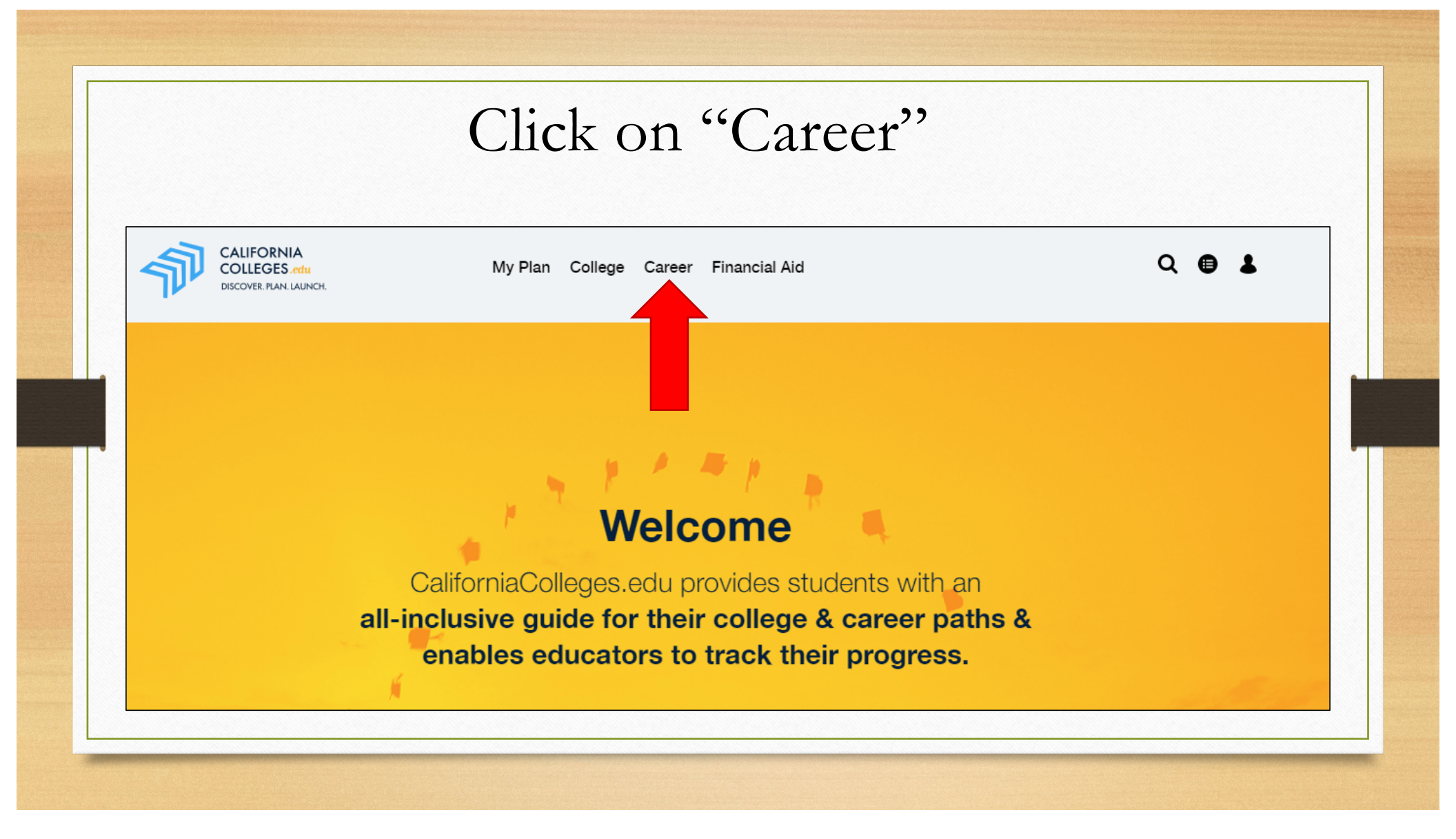

## Click on "Interest Profiler"

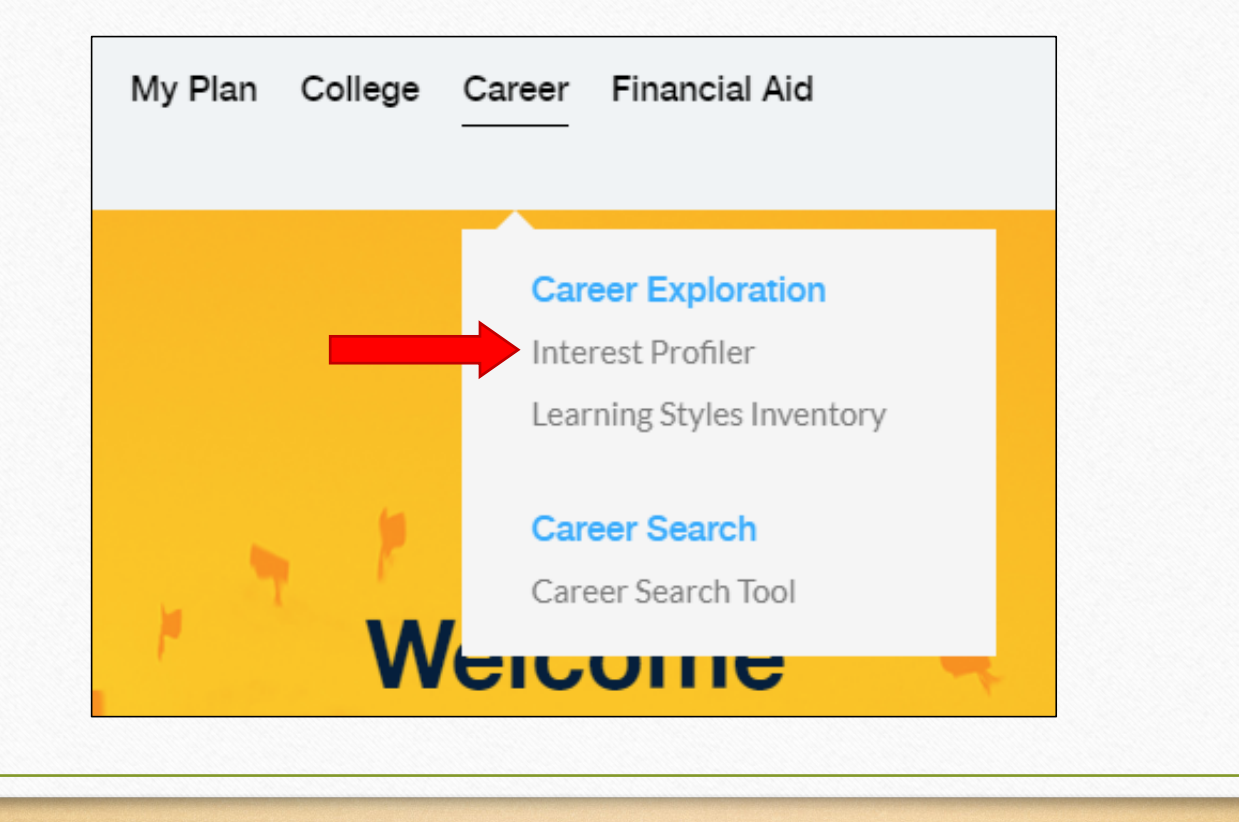

# Click on "Get Started" at the bottom of the page to begin the Interest Profiler.

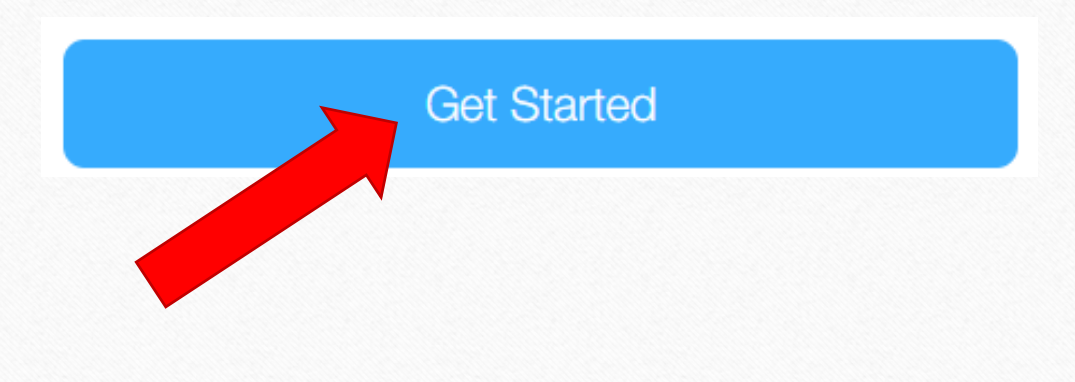

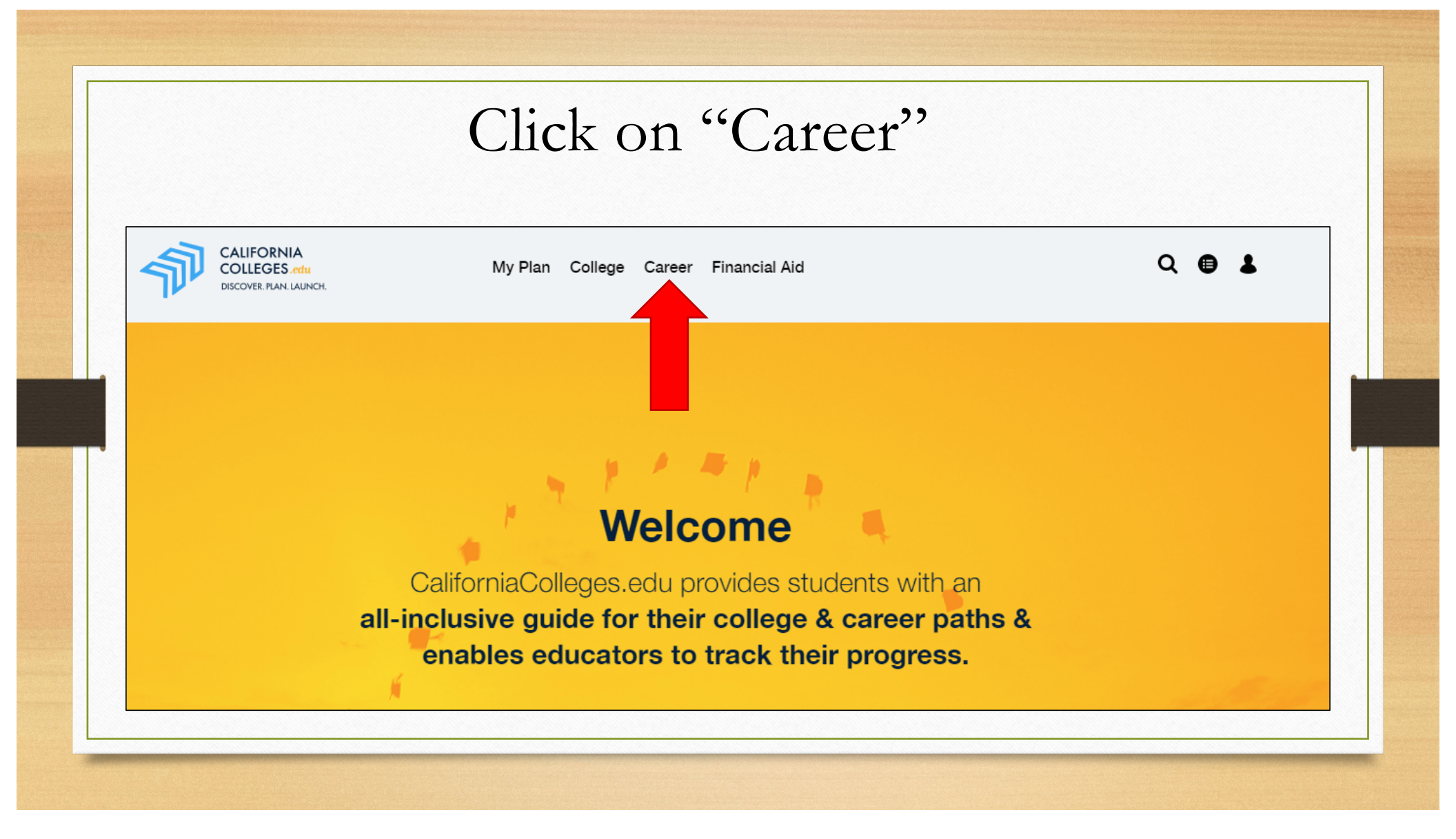

## Click on "Learning Styles Inventory"

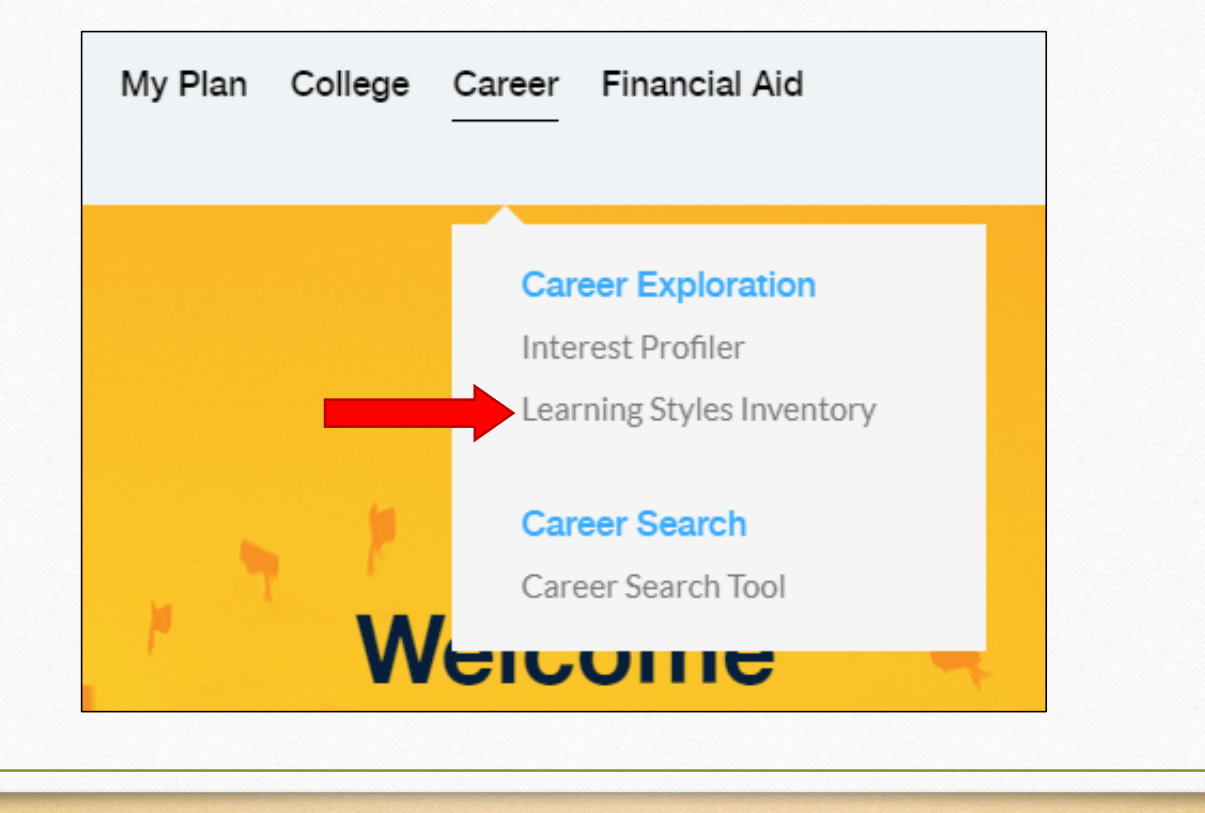

# Click on "Get Started" at the bottom of the page to begin the Learning Styles Inventory.

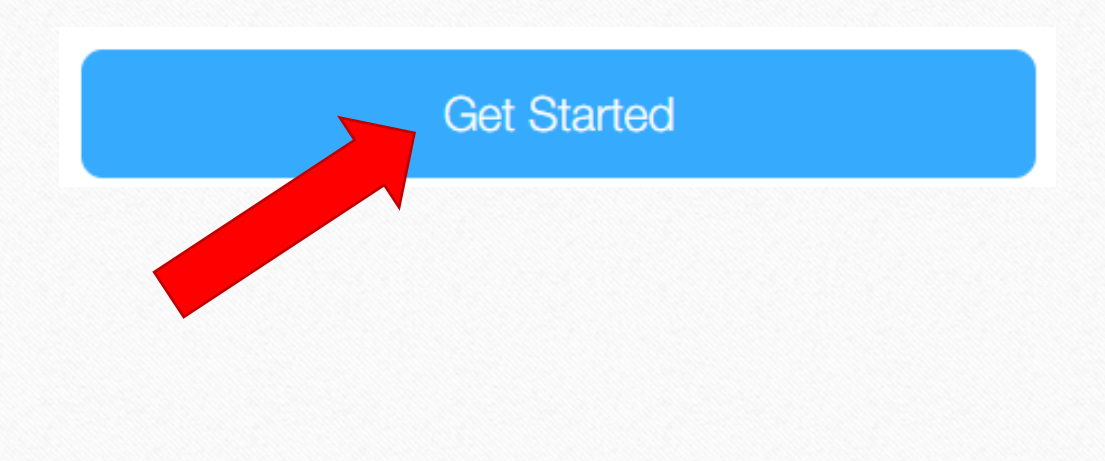

## **Reminder**

These are the 2 activities will you be completing...

#1 - Interest Profiler

#2 - Learning Styles Inventory

# **Any questions?**

## **Contact Mrs. Camarena** evelyn\_camarena@chino.k12.ca.us